## **OPENSERVE**®

89/35 อาคารจูเคี่ยวเล้ง

ถนนวิภาวดีรังสิต

แขวงสนามบิน

เขตดอนเมือง

กรุงเทพมหานคร 10210

3. การอ่านหนังสือบน App ระบบปฏิบัติการ Android

ขั้นตอนเข้าใช้งาน Android

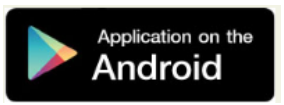

ผู้ใช้ทำการ Download โปรแกรมแล้วติดตั้งเพื่อใช้งานจาก Play store โดยทำการ Install โปรแกรมเลือก Accept & download

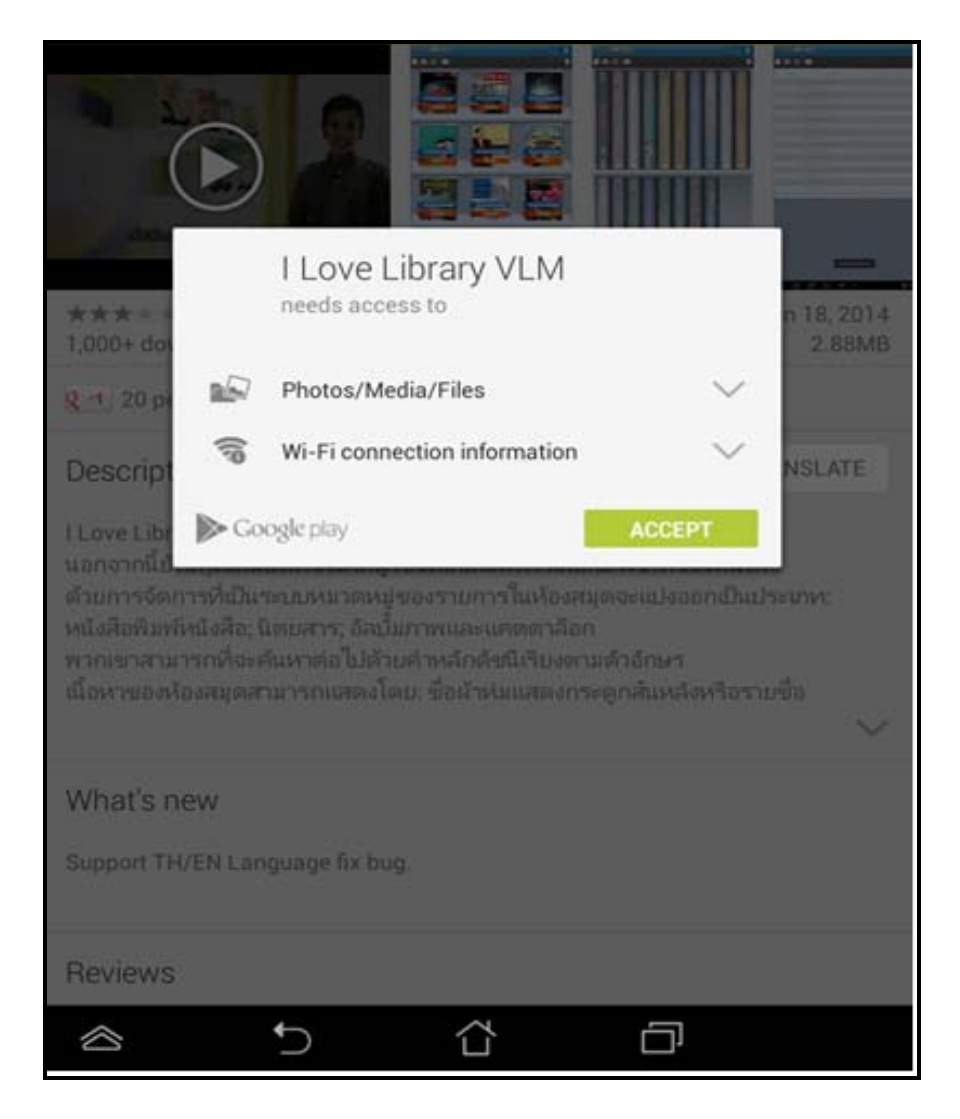

โปรแกรมจะแสดงที่หน้าจอ

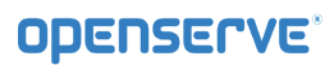

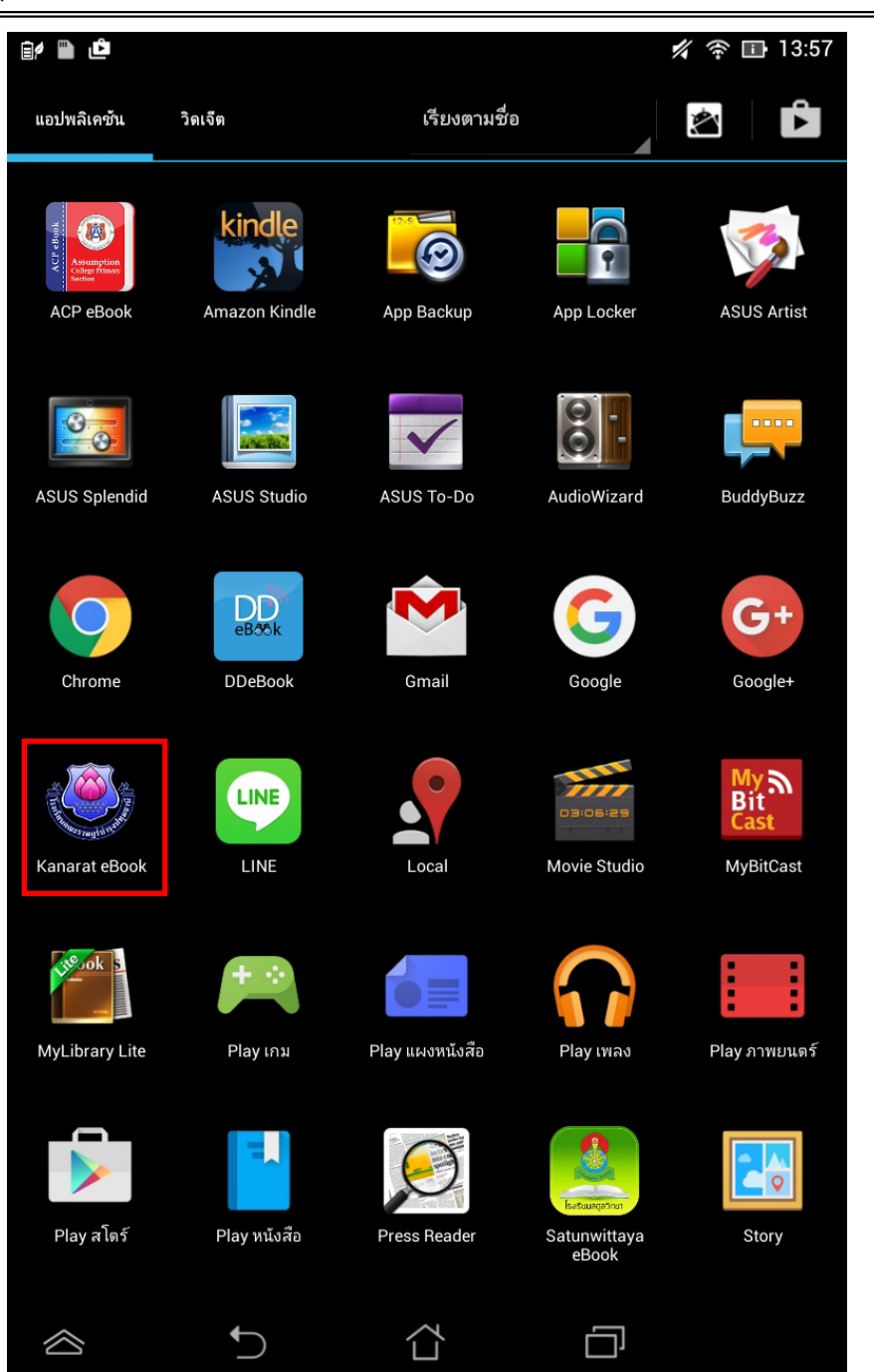

คลิ๊กที่ icon เพื่อเปิดโปรแกรมจากนั้นในหน้า Login ให้ทำการใส่รหัสผู้ใช้งานและรหัสผ่าน ในการเปิด App ครั้ง แรกเท่านั้น แล้วคลิ๊กที่ <sup>เข้าสู่ระบบ</sup>

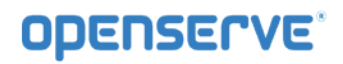

| รหัสผู้ใช้งาน :<br> |              |              |       |     |
|---------------------|--------------|--------------|-------|-----|
| รหัสผ่าน :          |              |              |       |     |
| เข้าสู่ระบบ         |              |              |       |     |
| ยกเลิก              |              |              |       |     |
|                     |              |              |       |     |
|                     |              |              |       |     |
|                     |              |              |       |     |
|                     |              |              |       |     |
| 2/2                 | <b>n</b> 0 6 | <b>.</b>     | อ ๆ ๆ |     |
|                     |              |              |       |     |
|                     |              | <u>י</u> ג י | ם ח   | 6   |
| ⊉ ฟ ห ก             | ดเ           | ้ ่ า        | สวง   | ງ ຟ |
| 1 ผ ป               | แ อ ิ        | ื ท ม        | ใฝ    |     |
| ₩<br>1@#            | ¥ _          | ?            | i i   | :-) |
|                     | ~ ´Ĺ         | j (          | IJ    |     |

การเข้าใช้งานหรือการ Download หนังสือมาอ่าน

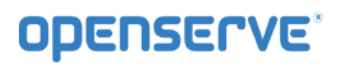

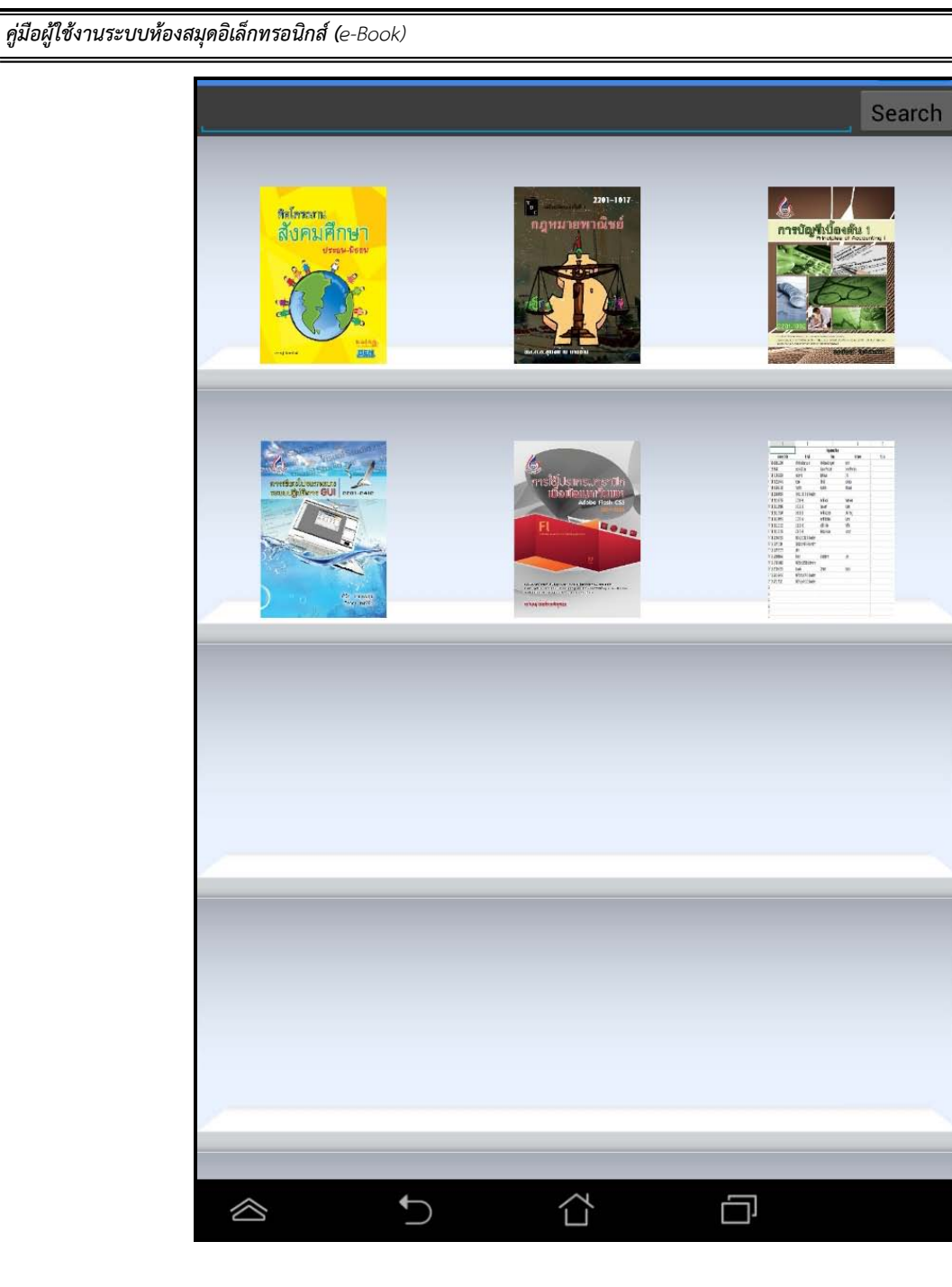

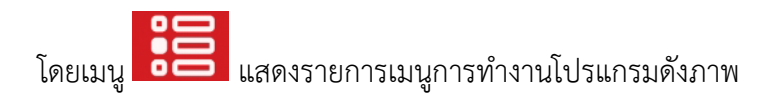

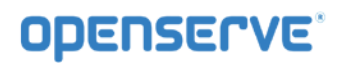

| 1090               | 2201-1017  |
|--------------------|------------|
| Нана доставия воло | ເກເຊິ່າເຜັ |
| Menu               | _          |
| Account            |            |
| Logout             |            |
| Forgot Password    |            |
| Refresh Shelf      |            |
| eBook              |            |
| eBook Store        |            |
| My Library         |            |
| View               |            |
| Cover              |            |
| Spine Cover        | - 1        |
| Detail             |            |
| About              |            |
| About              |            |
|                    |            |
|                    |            |
|                    |            |
|                    |            |
|                    |            |

โดยผู้ใช้สามารถเลือกการแสดงผลของชั้นหนังสือในลักษณะ ปกหนังสือ สันหนังสือและ รายการหนังสือ ได้โดยกด ที่เมนู ดังภาพเพื่อแสดงผลของหนังสือในรูปแบบต่างๆ

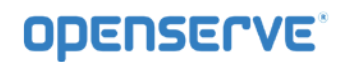

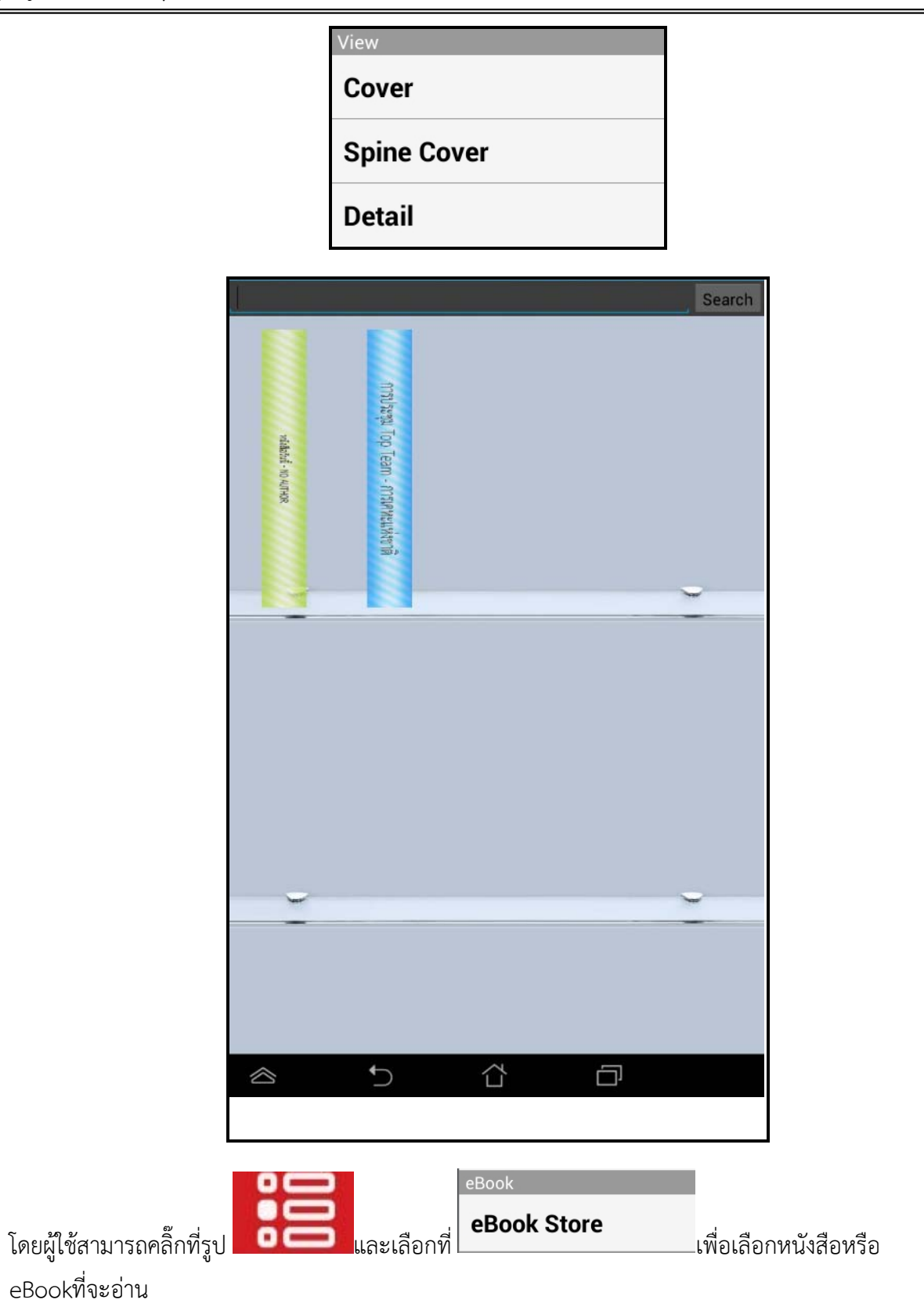

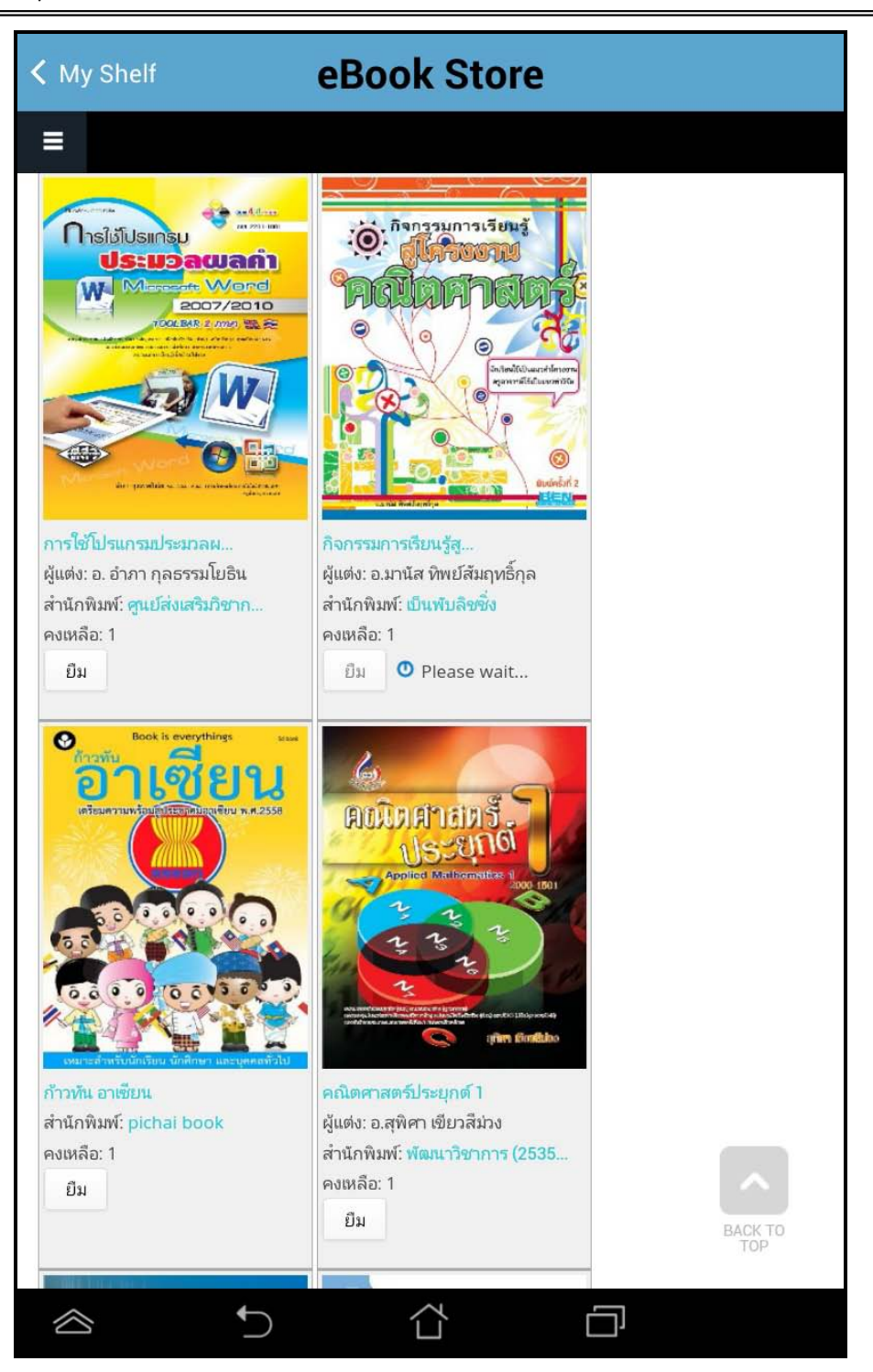

โดยผู้ใช้สามารถเลือกรายการหนังสือตามหมวดหรือสามารถค้นหาหนังสือตามชื่อของหนังสือได้ จากนั้นให้กดปุ่ม ยืม เพื่อทำการยืม

| < My Shelf eBook Store                                                                                                    |                            |               |  |  |
|----------------------------------------------------------------------------------------------------|----------------------------|---------------|--|--|
| =                                                                                                    |                            |               |  |  |
|                                                                                                    |                            |               |  |  |
|                                                                                                    |                            |               |  |  |
| Home »                                                                                                    |                            |               |  |  |
| ยืมหนังสือ ชื่อ : กิจกรรมการเรียนรู้สู่โค                                                                                                    | ารงงานคณิตศาสตร์ เรียบร้อย |               |  |  |
| หน้าที่กำลังแสดง 1 - 21 จากทั้งหมด 286                                                                                                    | j                          |               |  |  |
| ค้นหา                                                                                                    | หมวด                       | เรียงลำดับตาม |  |  |
|                                                                                                    | - Any -                    | วันที่        |  |  |
|                                                                                                    | Order                      |               |  |  |
|                                                                                                    | น้อยไปมาก ค้น              | แหา           |  |  |
|                                                                                                    | การบริหารงานบุคคล          |               |  |  |
| เรียนเป็น ที่ไหล่<br>โผล่เป็น<br>นักเรียนทุม<br>เมื่องนอก<br>เมื่องนอก<br>เรียนเป็นที่ไหล่ โผล<br>ผู้แต่ง: กานดา บุญโสธรสถิตย์<br>(ตร.กุ๊ก)<br>สำนักพิมพ์: DMG Books<br>คงเหลือ: 1 |                            |               |  |  |
| การศึกษา                                                                                                    |                            |               |  |  |
| 2201-1017                                                                                                    | 6                          |               |  |  |
|                                                                                                    |                            |               |  |  |

จากนั้นผู้ใช้ทำการคลิ๊กBackแล้วย้อนกลับไปหน้าแรกและทำการคลิ๊กที่ ปกหนังสือ ระบบจะทำการ Download โดยแสดงผลการ Download เป็นจำนวนข้อมูลใน tab รอจนครบและสามารถเปิดอ่านหนังสือได้

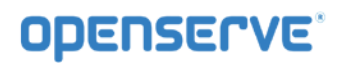

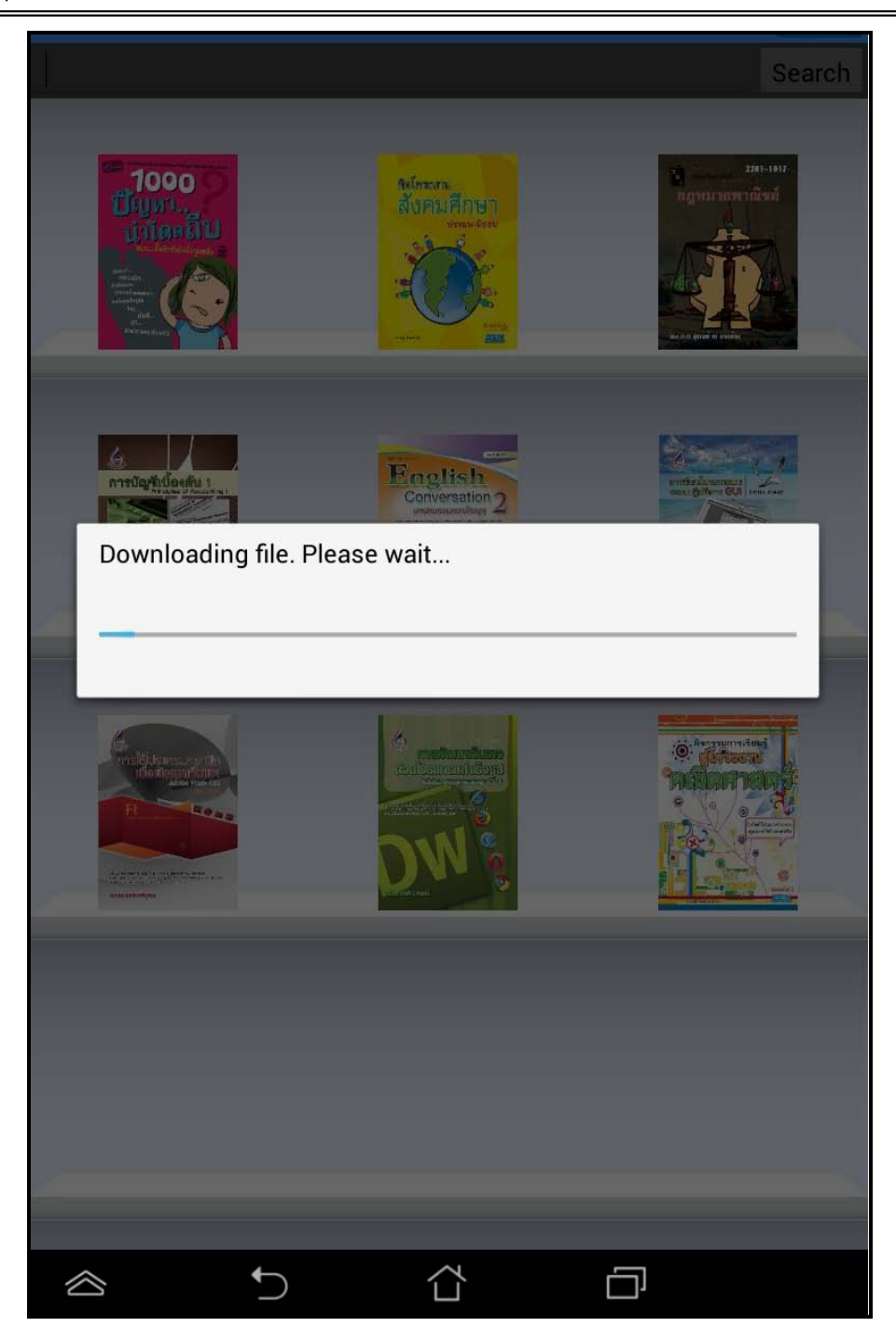

จากนั้นรอจนระบบทำการโหลดหนังสือเสร็จเรียบร้อย ตัวเนื้อห*า*ของหนังสือจะเปิดขึ้นมาโดยอัตโนมัติ

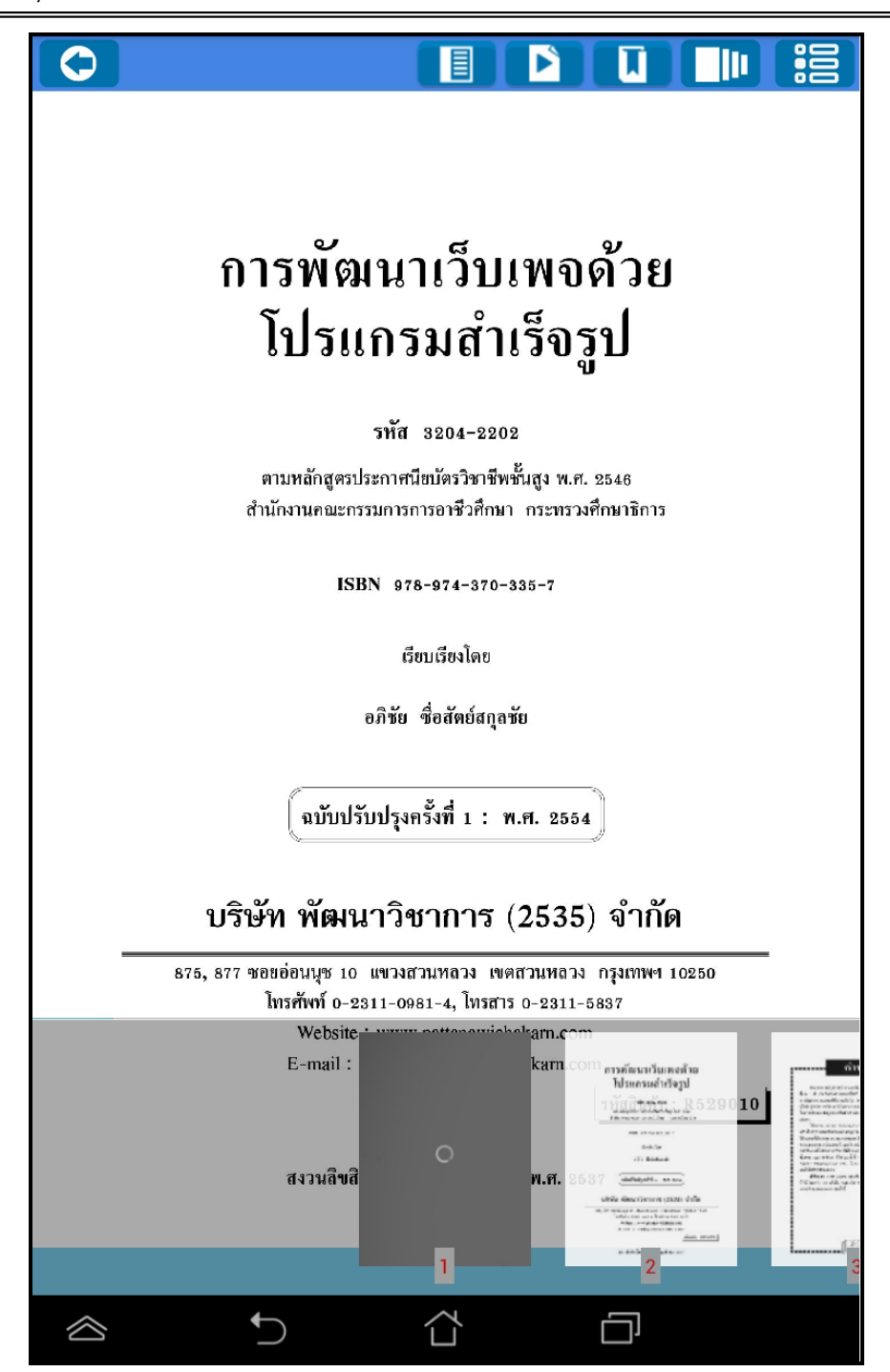

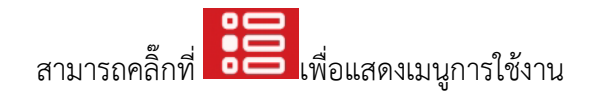

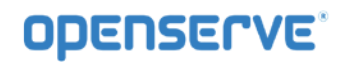

|           |                                                                                                    |                                                                                                    |   | : |
|-----------|----------------------------------------------------------------------------------------------------|----------------------------------------------------------------------------------------------------|---|---|
|           |                                                                                                    |                                                                                                    |   |   |
|           | การประชุม ผอ.ฝ่าย<br>ครั้งที่ 9/2557<br>วันที่ 29 กันยายน 2557 เวลา 14.00 น.<br>ณ ห้องประชุมชั้น 15 การเคหะแห่งชาติ                                                                                                    |                                                                                                    |   |   |
|           | engade<br>Securitador<br>Antonio encontrato<br>Antonio encontrato<br>Antonio de Cantonio de Cantonio d | A statement of the statement of the stat |   |   |
|           | 1                                                                                                    | 2                                                                                                    | 3 | 4 |
| $\otimes$ | ţ                                                                                                    |                                                                                                    | D |   |

การตั้งเวลาในการเปิดหน้าหนังสืออัตโนมัติ ให้ทำการคลิ๊กที่ปุ่ม 下

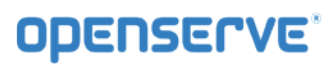

| 0          |                                                                                                    |                                                                                                    |
|------------|----------------------------------------------------------------------------------------------------|----------------------------------------------------------------------------------------------------|
|            | เทคโนโลยีระบบบำบัดน้ำเสีย<br>ด้วยหญ้ากรองน้ำเสีย                                                                                                    |                                                                                                    |
|            | หลักการและเหตุผล                                                                                                    |                                                                                                    |
|            | "แล้วก็ด้องทำการเรียกว่า การกรองน้ำ ให้ทำน้ำนั้นไม่ให้โสโคร<br>ปล่อยน้ำลงมาที่เป็นที่ทำการเพาะปลูก หรือทำทุ่งหญ้า หลังจากนั้นน้ำที่<br>ลงทะเล โดยที่ไม่ทำให้น้ำนั้นเสีย"                                                                                                    | ก แล้ว<br>เหลือก็                                                                                                    |
| S          | elect Level                                                                                                    |                                                                                                    |
| St         | top                                                                                                    | ۲                                                                                                    |
| 3          | Sec.                                                                                                    | 0                                                                                                    |
| 6          | Sec.                                                                                                    | 0                                                                                                    |
| 9          | Sec.                                                                                                    | 0                                                                                                    |
| 13         | 2 Sec.                                                                                                    | 0                                                                                                    |
|            | <ul> <li>เป็าชิเนทารเจรญเตบเด และการขอยผลายสายสายสารยะสารยะสาร<br/>ในดินช่วยประกอบกัน นอกจากนี้การใช้พืชกรองน้ำเสียประเภทหญ้าเลี้ย<br/>ยังจะได้รับผลประโยชน์ในการนำไปใช้เป็นอาหารสัตว์อีกทางหนึ่งด้วย<br/>เป็นการประหยัดค่าใช้จ่ายในดำเนินการบำบัดน้ำเสียที่ต้องลงทุนสูงอา<br/>ปัจจุบัน เทคโนโลยีตามแนว<br/>โครงการศึกษาวิจัยและพั<br/>พระราชดำริ ซึ่งได้ทำการทั่ง</li> </ul> | ยทอยู<br>มงสัตว์<br>และ<br>ย่างใน<br>โดย<br>งาก<br>การ์<br>เกิดย<br>งาก<br>การ์<br>เกิดของ<br>เกิดของ<br>เกิด<br>เกิด<br>เกิด<br>เกิด<br>เกิด<br>เกิด<br>เกิด<br>เกิด |
| $\diamond$ |                                                                                                    |                                                                                                    |

การคั่นหน้าหนังสือ ทำการคลิ๊กที่ปุ่ม 🚺 เพื่อทำการคั่นหน้าหนังสือ

หน้า 6

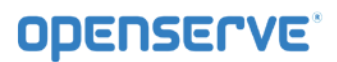

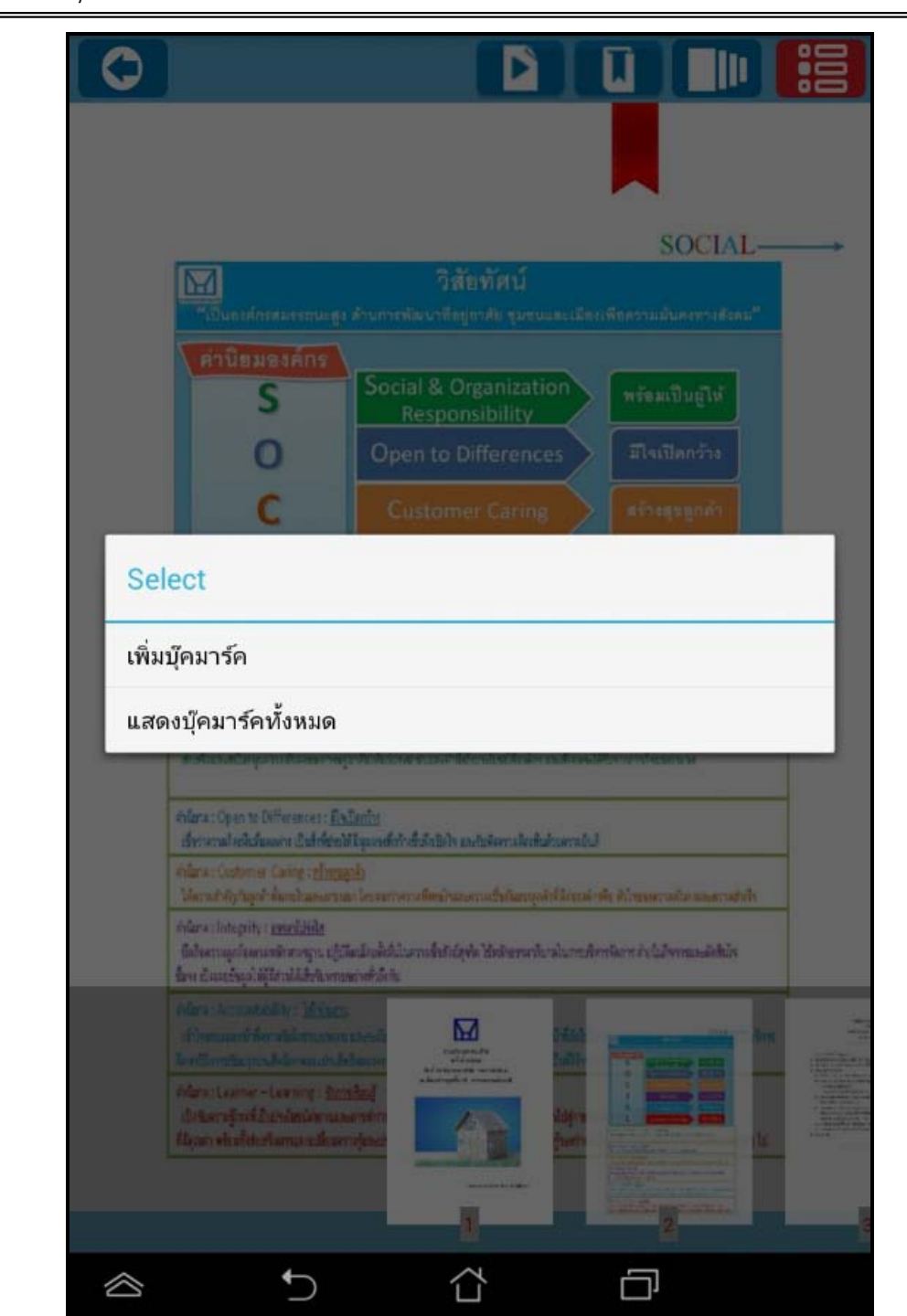

ระบบจะแสดงการหน้าที่ได้ทำการคั่นไว้

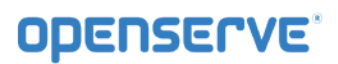

Ţ  $\bigcirc$ SOCIAL M วิสัยทัศน์ ค่านิยมองค์กร Social & Organization S พร้อมเป็นผู้ให้ Responsibility 0 **Open to Differences** มีใจเปิดกว้าง ธรรมาโปร่งใส Integrity ใสใจในงาน Accountability รักการเรียนรู้ Learner - Learning infuna : Social & Organization Responsibility : missibuilir ส่งสังแรงสนับขุดงานนั้นอยพารพู่จะไข้ได้แก่ประชายและกำให้ก็ประไปมีเรื่อเด็ก เองสังแหน่ได้ประการที่จะทะบาม infuna : Open to Differences : Endiration เริ่งว่ามาหลังหลีแต้แหล่าง เป็นสิ่งที่ส่วยให้มีสุนสงส์หล้าซึ่งสืบปีอใจ และสับพัดดานจัดเห็นด้วยคามบันด้ Alura: Costomer Caring: Mittanki ให้การสำคัญในรูปได้มาเป็นมนตรมมา โดยสถางการสีดหวิจมณสาวเป็นนี้มหมูกสำค็มีกรรม์กาสัง พิวิจมาสาวสมินการสาวสมเร็จ shilana : Integrity : swaril:Hila เป็ลโรดรวมมูกร้องกมหลักมารฐาน ปฏิบัติตม์แขงได้นั้นในความซึ่งสังย์สุขัต ไฮ้หลักธรรมาในกลในกระชัดกรจัดกร ค่าเป็นสีจกรรมองติดันไจ ขึ้นจะ เป็นและยังถูกได้ผู้สีส่วนให้สืบจับครบขยางทั่วสีงกัน infana: Accountability: Maiarra  $\mathbf{M}$ เข้าหานและนำที่สาวที่เมืองและคาม และแต่ le milionificipi subdomande inderess mara:Learner-Learning: formstand เป็นของการที่เหมด์เป็นประโยชน์สถานและการท่าง ที่มีคุณก่า เช่น เพื่อสินทริมกรรมหมู่ได้และรายรุ่มจะป 5  $\square$  $\otimes$ ור

คู่มือผู้ใช้งานระบบห้องสมุดอิเล็กทรอนิกส์ (e-Book)

โดยวิธีการดูบุ๊คมาร์คผู้ใช้สามารถคลิ๊กที่ปุ่ม **โบโ**จากนั้นทำการคลิ๊กที่ **แสดงบุ๊คมาร์คทั้งหมด**จะแสดง รายการบุ๊คมาร์คที่ทำการบุ๊คมาร์คไว้ดังภาพโดยผู้ใช้สามารถคลิ๊กเพื่อไปยังหน้าที่ทำการบุ๊คมาร์คไว้

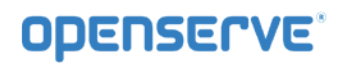

| หน้าที่ : 2<br>ข้อความ : NHA |  |  |
|------------------------------|--|--|
|                              |  |  |
|                              |  |  |
|                              |  |  |
|                              |  |  |
| Ð                            |  |  |

4.การอ่านหนังสือบน App ระบบปฏิบัติการ iOS

ขั้นตอนเข้าใช้งาน iPADหรือ iPhone